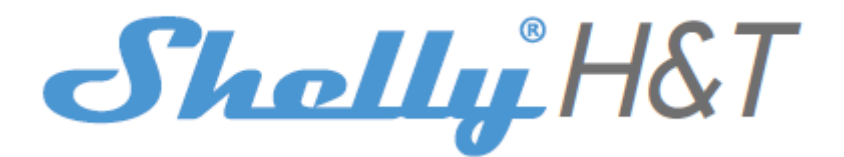

### KONTROLUJ SWÓJ DOM ZA POMOCĄ GŁOSU

Wszystkie urządzenia Shelly są kompatybilne z Alexa Amazon i asystentem Google. Zapoznaj się z naszymi przewodnikami krok po kroku na stronie: <u>https://shelly.cloud/compatibility</u>

#### **APLIKACJA SHELLY**

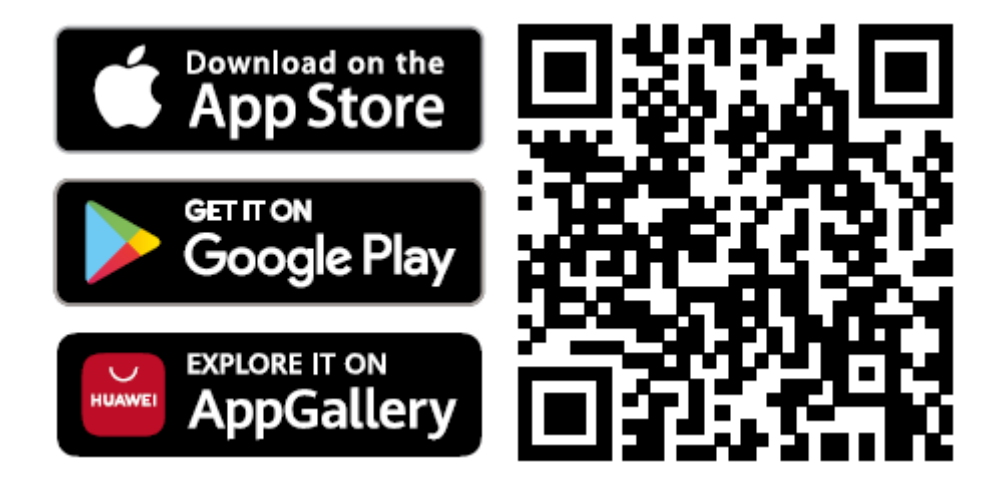

Shelly Cloud daje Ci możliwość kontrolowania i dostosowywania wszystkich urządzeń Shelly® z dowolnego miejsca na świecie. Potrzebujesz tylko połączenia internetowego i naszej aplikacji mobilnej zainstalowanej na Twoim smartfonie lub tablecie.

#### Rejestracja

Gdy po raz pierwszy otworzysz aplikację mobilną Shelly Cloud, musisz utworzyć konto, które będzie mogło zarządzać wszystkimi Twoimi urządzeniami Shelly®.

#### Zapomniane hasło

W przypadku zapomnienia lub zgubienia hasła wystarczy wpisać adres e-mail, którego użyłeś podczas rejestracji. Otrzymasz wtedy instrukcje dotyczące zmiany hasła.

△OSTRZEŻENIE! Zachowaj ostrożność podczas wpisywania adresu e-mail podczas rejestracji, ponieważ zostanie on użyty w przypadku zapomnienia hasła.

## Pierwsze kroki

Po rejestracji stwórz swój pierwszy pokój (lub pokoje), w którym będziesz dodawać i używać swoje urządzenia Shelly. Shelly Cloud daje możliwość tworzenia scen do automatycznego włączania lub wyłączania urządzeń o określonych godzinach lub na podstawie innych parametrów, takich jak temperatura, wilgotność, światło itp. (z dostępnymi czujnikami w Shelly Cloud). Shelly Cloud umożliwia łatwe sterowanie i monitorowanie za pomocą telefonu komórkowego, tabletu lub komputera.

# Włączenie urządzenia

## Krok 1

Umieść Shelly H&T w pomieszczeniu, w którym chcesz go używać. Naciśnij przycisk - dioda LED powinna się włączyć i powoli migać.

▲ OSTRZEŻENIE! Jeśli dioda LED nie miga powoli, naciśnij i przytrzymaj przycisk przez co najmniej 10 sekund. Dioda powinna wtedy szybko migać. Jeśli nie, powtórz lub skontaktuj się z naszym działem obsługi klienta pod adresem: support@shelly.cloud

# Krok 2

Należy pamiętać, że włączenie urządzeń Shelly różni się na urządzeniach z systemem iOS i Android.

1. **Dołączanie do systemu iOS** - na urządzeniu z systemem iOS otwórz menu telefonu/tableta/iPoda, następnie ustawienia, następnie Wi-Fi i połącz się z siecią Wi-Fi utworzoną przez urządzenie Shelly, zaczynającą się od np. **ShellyHT-35FA58** (**rys. 1**). Otwórz ponownie aplikację Shelly, przejdź do menu (3 poziome paski w prawym górnym rogu). Kliknij "dodaj urządzenie". Następnie wpisz dane uwierzytelniające domowe Wi-Fi (nazwę domowego WiFi i hasło) (**rys. 2**).

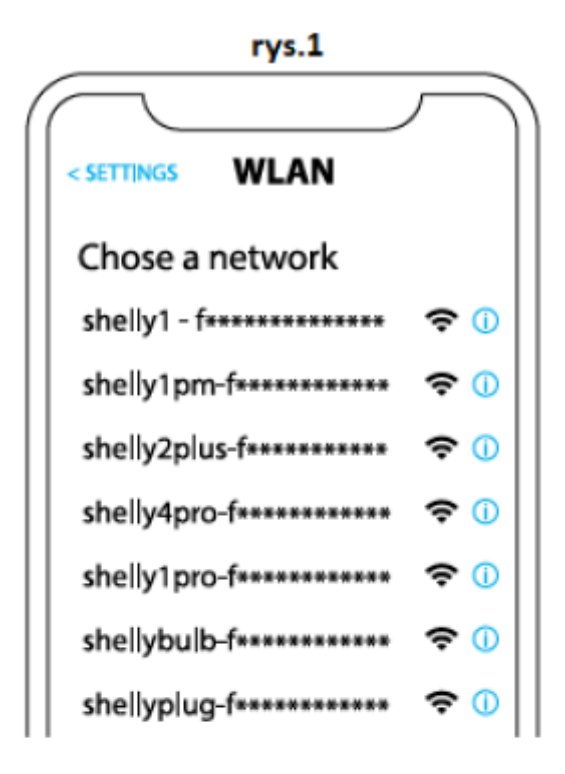

rys. 2

| Type in the WiFi Name<br>and Password for your<br>Home WiFi network. |  |
|----------------------------------------------------------------------|--|
| 🗢 WiFi name                                                          |  |
| Password                                                             |  |
| Submit                                                               |  |

2. **Włączenie w przypadku systemu Android** - z menu na głównym ekranie aplikacji Shelly wybierz **"dodaj urządzenie"**. Następnie wybierz swoją sieć domową i wpisz swoje hasło **(rys. 3)**. Następnie wybierz urządzenie Shelly, które chcesz dołączyć. Nazwa urządzenia będzie podobna do: **ShellyHT-35FA58 (rys. 4)** 

| rys.3                  |  |  |  |
|------------------------|--|--|--|
| Include Shelly Devices |  |  |  |
| Chose WiFi network 🛛 😂 |  |  |  |
| 🛜 WiFi network         |  |  |  |
| 🛜 WiFi network         |  |  |  |
| 🛜 WiFi network         |  |  |  |
| WiFi password          |  |  |  |
| ****                   |  |  |  |
| Continue               |  |  |  |

rys.4

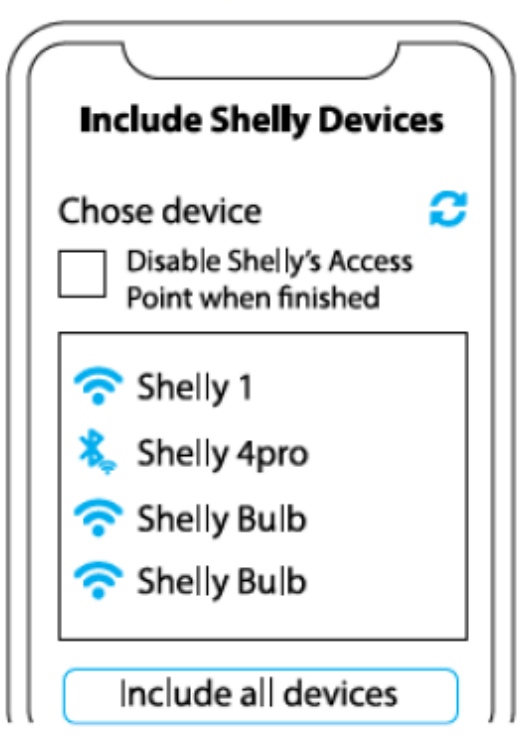

# Krok 3

Około 30 sek. po wykryciu nowych urządzeń w lokalnej sieci Wi-Fi, lista zostanie domyślnie wyświetlona w pokoju **"wykryte urządzenia"**. Możesz bezpośrednio z menu wybrać opcję **"wykryte urządzenia"** i wybrać "skanuj" w celu przeskanowania sieci lokalnej w poszukiwaniu urządzeń shelly dostępnych do sparowania.

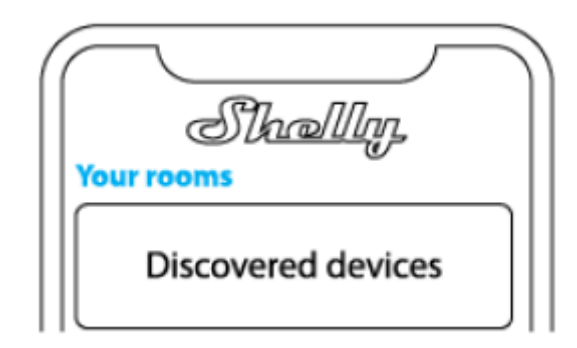

# Krok 4

Wybierz **"wykryte urządzenia"** i wybierz urządzenie, które chcesz uwzględnić na swoim koncie.

| Sha<br>Discovered dev | rices |
|-----------------------|-------|
| Shelly 1              |       |
| Shelly Plus 2         |       |

# Krok 5

Wprowadź nazwę urządzenia (w polu **"urządzenie nazwa"**). Wybierz **"pokój"**, w którym urządzenie będzie pozycjonowane i z którego będzie sterowane. Możesz wybrać ikonę lub dodać zdjęcie, aby ułatwić rozpoznanie. Naciśnij **"gotowe"**.

| $\frown$                             |
|--------------------------------------|
| Device name                          |
| Choose room for device               |
| 잡용                                   |
| Room 1 Room 2<br>Choose device image |
|                                      |
| Image 1 Image 2                      |
|                                      |
|                                      |
| Save device                          |

# Krok 6

Aby sterować urządzeniami Shelly tylko przez sieć lokalną, naciśnij "nie"

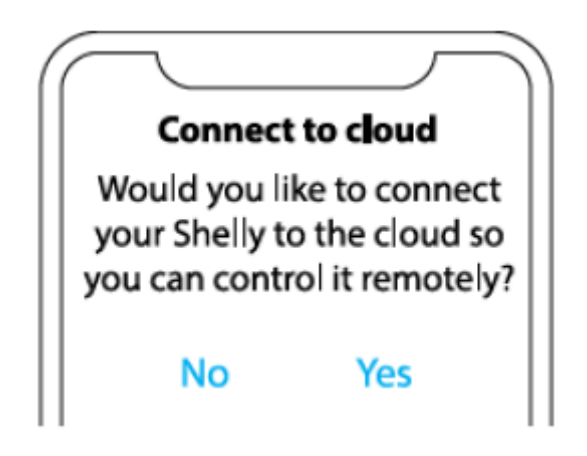

## Ustawienia urządzeń Shelly

Po dodaniu urządzenia Shelly do aplikacji możesz nim sterować, zmieniać jego ustawienia i zautomatyzować sposób jego działania. Aby włączyć i wyłączyć urządzenie, użyj przycisku zasilania. Aby wejść do menu szczegółów urządzenia, kliknij jego nazwę. Z tego miejsca możesz sterować urządzeniem, a także edytować jego wygląd i ustawienia.

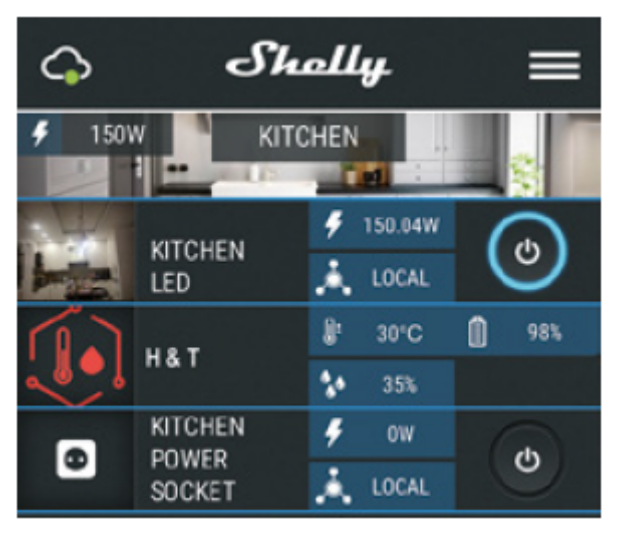

# Ustawienia czujnika

# Jednostki temperatury:

Ustawienie zmiany jednostek temperatury.

- Celsjusza
- Fahrenheita

Zdefiniuj próg temperatury, w którym Shelly H&T "obudzi się" i wyśle status. Wartość może wynosić od 0,5° do 5° lub można ją wyłączyć.

**Próg wilgotności:** określ próg wilgotności, w którym Shelly H&T "obudzi się" i wyśle status. Wartość może wynosić od 5 do 50% lub możesz ją wyłączyć.

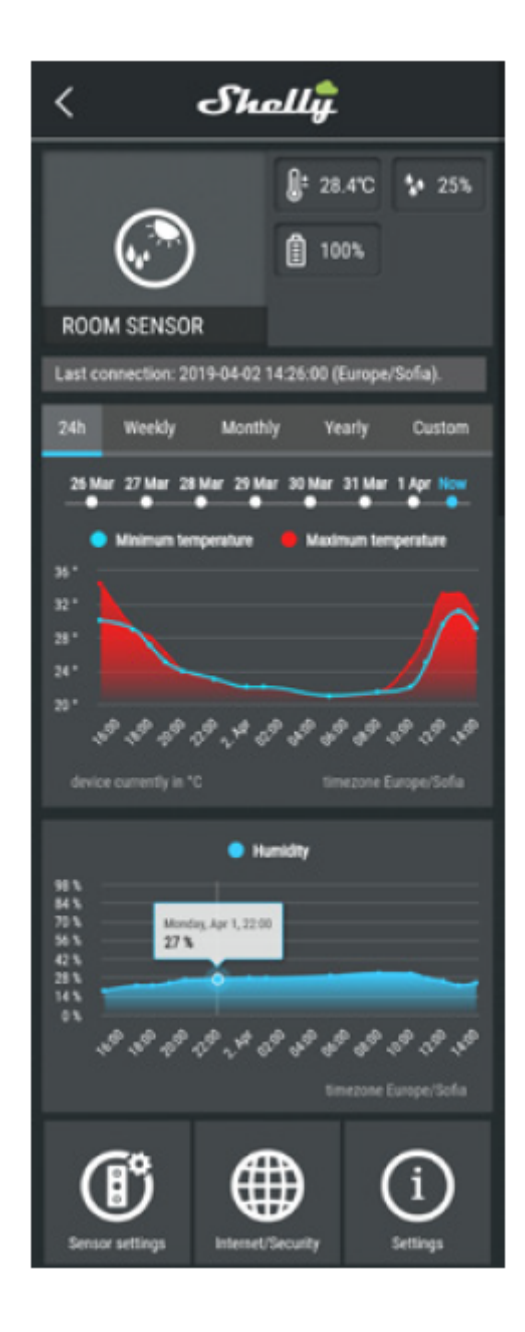

#### Internet/bezpieczeństwo

**Tryb Wi-Fi — Klient** umożliwia urządzeniu łączenie się z dostępną siecią WiFi. Po wpisaniu danych w odpowiednich polach naciśnij **połącz**.

**Tryb Wi-Fi - Punkt dostępu:** skonfiguruj Shelly, aby utworzyć punkt dostępu Wi-Fi. Po wpisaniu danych w odpowiednie pola, naciśnij **utwórz punkt dostępu**.

**Ogranicz logowanie:** ogranicz interfejs internetowy (IP w sieci Wi-Fi) Shelly za pomocą nazwy użytkownika i hasła. Po wpisaniu danych w odpowiednich polach naciśnij **ogranicz logowanie**.

## Ustawienia

## Aktualizacja oprogramowania sprzętowego

Aktualizacja oprogramowania sprzętowego Shelly po wydaniu nowej wersji.

## Strefa czasowa i geolokalizacja

Włącz lub wyłącz automatyczne wykrywanie strefy czasowej i geolokalizacji.

## Przywracanie ustawień fabrycznych

Przywróć Shelly do domyślnych ustawień fabrycznych.

## Informacje o urządzeniu

## Tutaj możesz zobaczyć:

- Identyfikator urządzenia unikalny identyfikator Shelly
- Adres IP urządzenia Adres IP Shelly w Twojej sieci Wi-Fi

## Edytuj urządzenie

- Tutaj możesz edytować:
- Nazwę urządzenia
- Pokój urządzeń
- Obraz urządzenia

Kiedy wszystko jest gotowe, naciśnij zapisz urządzenie.

#### WBUDOWANY INTERFEJS INTERNETOWY

Nawet bez aplikacji mobilnej, Shelly można ustawić i sterować za pomocą przeglądarki i połączenia telefonu komórkowego lub tabletu.

Użyte skróty:

**Shelly-ID** – składa się z 6 lub więcej znaków. Może zawierać cyfry i litery, na przykład **35FA58**.

SSID – nazwa sieci WiFi, tworzona przez urządzenie, np . ShellyHT-35FA58.

Access Point (AP) - w tym trybie w Shelly tworzy własną sieć WiFi.

Client Mode (CM) – w tym trybie Shelly łączy się z inną siecią WiFi.

#### INSTALACJA/PIERWSZE WŁĄCZENIE

#### Krok 1

Umieść Shelly w pomieszczeniu, w którym chcesz go użyć. Otwórz go i naciśnij przycisk. Dioda powinna powoli migać.

**WWAGA!** Aby otworzyć urządzenie, przekręć górną i dolną część obudowy w kierunku przeciwnym do ruchu wskazówek zegara.

**WAGA!** Jeśli dioda LED nie miga powoli, naciśnij i przytrzymaj przycisk przez 10 sekund. Po pomyślnym przywróceniu ustawień fabrycznych dioda LED będzie powoli migać.

#### Krok 2

Gdy dioda LED miga powoli, Shelly utworzyła sieć Wi-Fi o nazwach takich jak **ShellyHT-35FA58.** Połącz się z nim.

#### Krok 3

Wpisz **192.168.33.1** w polu adresu przeglądarki, aby załadować interfejs sieciowy Shelly.

### Ogólne – strona główna

Jest to strona główna wbudowanego interfejsu internetowego. Tutaj zobaczysz informacje na temat:

- Aktualnej temperatury
- Aktualnej wilgotności
- Aktualnego procentu baterii
- Połączenia z chmurą
- Aktualnego czasu
- Ustawień

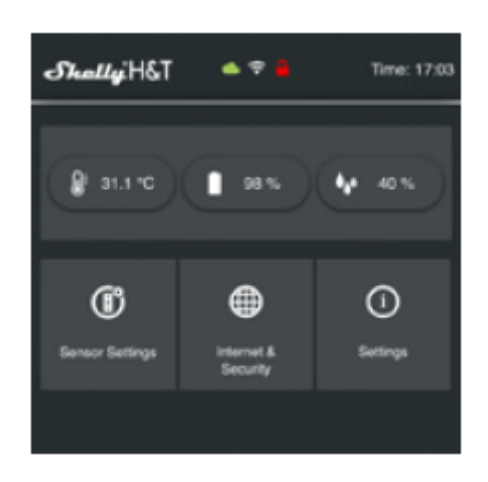

### Ustawienia czujnika

Jednostki temperatury: ustawienie zmiany jednostek temperatury.

- Celsjusza
- Fahrenheita

**Okres statusu wysyłania:** określ okres (w godzinach), w którym Shelly H&T będzie raportować swój status. Wartość musi zawierać się w przedziale od 1 do 24.

**Próg temperatury:** określ próg temperatury, w którym Shelly H&T "obudzi się" i wyśle status. Wartość może wynosić od 1° do 5° lub możesz ją wyłączyć.

**Próg wilgotności:** określ próg wilgotności, w którym Shelly H&T "obudzi się" i wyśle status. Wartość może wynosić od 0,5 do 50% lub można ją wyłączyć.

#### Internet/bezpieczeństwo

**Tryb Wi-Fi-Klient:** umożliwia urządzeniu łączenie się z dostępną siecią WiFi. Po wpisaniu szczegółów w polach naciśnij **połącz**.

**Punkt dostępu trybu Wi-Fi:** skonfiguruj Shelly, aby utworzyć punkt dostępu Wi-Fi. Po wpisaniu danych w polach naciśnij **utwórz punkt dostępu**.

**Ogranicz logowanie:** ogranicz interfejs internetowy Shelly za pomocą nazwy użytkownika i hasła. Po wpisaniu szczegółów w odpowiednich polach naciśnij **ogranicz Shelly**.

Zaawansowane ustawienia programisty: tutaj możesz zmienić wykonanie akcji:

• Przez CoAP (ColOT)

Przez MQTT

△UWAGA: Aby zresetować urządzenie, naciśnij i przytrzymaj przycisk przez co najmniej 10 sekund. Po pomyślnym przywróceniu ustawień fabrycznych dioda LED

będzie powoli migać.

#### Ustawienia

**Strefa czasowa i geolokalizacja:** włącz lub wyłącz automatyczne wykrywanie strefy czasowej i geolokalizacji. Jeśli jest wyłączone, możesz to zdefiniować ręcznie.

**Aktualizacja oprogramowania:** pokazuje aktualną wersję oprogramowania. Jeśli dostępna jest nowsza wersja, możesz zaktualizować Shelly, klikając **prześlij**, aby ją zainstalować.

Reset do ustawień fabrycznych: przywróć Shelly do ustawień fabrycznych.

Ponowne uruchomienie urządzenia: ponownie uruchamia urządzenie.

# Zalecenia dotyczące żywotności baterii

Aby uzyskać najlepszą żywotność baterii, zalecamy następujące ustawienia dla Shelly H&T:

- Ustawienia czujnika
- Okres statusu wysyłania: 6 godzin
- Próg temperatury: 1°
- Próg wilgotności: 10%

Ustaw statyczny adres IP w Wi-Fi sieć dla Shelly z wbudowanego interfejsu internetowego. Przejdź do Internet/bezpieczeństwo -> ustawienia czujnika i naciśnij **ustaw statyczny adres IP**. Po wpisaniu danych w odpowiednich polach naciśnij **połącz**.

| e wi         | FI MODE - CLIEN                     | т              | ^ |
|--------------|-------------------------------------|----------------|---|
| (<br>existin | Connect the Shell<br>g WiFi Network | y device to an |   |
| (î•          | WiFi Name                           |                |   |
| <b></b>      | Password                            | (              | 9 |
| V 5          | Set static IP addre                 | 155            |   |
| IP ac        | aress:                              |                |   |
| IP ad        | ldress                              |                |   |
| Netw         | ork mask:                           |                |   |
| 255.2        | 255.255.0                           |                |   |
| Gate         | way:                                |                |   |
| Gate         | way                                 |                |   |
| DNS          | (optional):                         |                |   |
| DNS          |                                     |                |   |
| -            | CONN                                | IECT           |   |

Trzymaj Shelly w jak najlepszej odległości od routera Wi-Fi.

# INSTRUKCJA OBSŁUGI I BEZPIECZEŃSTWA CZUJNIKA WILGOTNOŚCI I TEMPERATURY WI-FI

Niniejszy dokument zawiera ważne informacje techniczne i bezpieczeństwa dotyczące urządzenia oraz jego bezpiecznego użytkowania i instalacji. Przed przystąpieniem do instalacji prosimy o dokładne i kompletne zapoznanie się z niniejszą instrukcją oraz innymi dokumentami dołączonymi do urządzenia. Nieprzestrzeganie procedur instalacji może prowadzić do awarii, zagrożenia zdrowia i życia, naruszenia prawa lub odmowy gwarancji prawnej i/lub handlowej (jeśli taka istnieje). Allterco Robotics nie ponosi odpowiedzialności za jakiekolwiek straty lub uszkodzenia powstałe w wyniku nieprawidłowej instalacji lub niewłaściwej obsługi tego urządzenia w wyniku nieprzestrzegania instrukcji obsługi i bezpieczeństwa zawartych w niniejszej instrukcji. Główna funkcja Shelly® H&T jest pomiar i wskazanie wilgotności oraz temperatury w pomieszczeniu/obszarze, w którym jest umieszczony. Urządzenie może być również używane jako wyzwalacz akcji do innych urządzeń automatyki domowej. Shelly® H&T może pracować jako samodzielne urządzenie lub jako dodatek do sterownika automatyki domowej. Shelly® H&T jest urządzeniem zasilanym bateryjnie lub może być obsługiwany na stałe podłączonym do źródła zasilania akcesorium. Akcesoria do zasilacza USB nie są zawarte w produkcie Shelly® H&T, można je kupić osobno.

# Specyfikacja

- Typ baterii: 3V DC CR123A (bateria nie jest dołączona)
- Szacunkowa żywotność baterii: Do 18 miesięcy
- Zakres pomiaru wilgotności: 0~100% (±5%)
- Zakres pomiaru temperatury: -40°C÷60°C (± 1°C)
- Temperatura pracy: -40°C÷60°C
- Moc sygnału radiowego: 1mW
- Protokół radiowy: WiFi 802.11 b/g/n
- Częstotliwość: 2412-2472 MHz; (Max. 2483,5 MHz)
- Moc wyjściowa RF 9,87dBm
- Wymiary (WxSxD): 35x45x45 mm
- Zasięg działania:
- do 50 m na zewnątrz
- do 30 m w pomieszczeniach
- · Zużycie energii elektrycznej:
- Tryb "uśpienia" ≤70uA
- Tryb "aktywny" ≤250mA

#### Wprowadzenie do Shelly

Shelly® to linia innowacyjnych urządzeń, które umożliwiają zdalne sterowanie urządzeniami elektrycznymi za pomocą telefonu komórkowego, tabletu, komputera lub systemu automatyki domowej. Wszystkie urządzenia korzystają z łączności Wi-Fi i mogą być sterowane z tej samej sieci lub poprzez zdalny dostęp (dowolne połączenie internetowe). Shelly® może działać samodzielnie w lokalnej sieci Wi-Fi, bez zarządzania przez kontroler

automatyki domowej, lub może również działać za pośrednictwem usług automatyki domowej w chmurze. Do urządzeń Shelly można uzyskać zdalny dostęp z dowolnego miejsca, w którym użytkownik ma połączenie z Internetem. Shelly® posiada zintegrowany server WWW, za pośrednictwem, którego użytkownik może regulować, kontrolować i monitorować urządzenie. Urządzenia Shelly® mają dwa tryby Wi-Fi - Access Point (AP) i Client mode (CM). Aby działać w Trybie Klienta, router WiFi musi znajdować się w zasięgu urządzenia. Urządzenia Shelly® mogą komunikować się bezpośrednio z innymi urządzeniami WiFi za pośrednictwem protokołu HTTP. API może dostarczyć producent. Urządzenia Shelly® mogą być dostępne do monitorowania i kontroli, nawet jeśli użytkownik znajduje się poza zasięgiem lokalnej sieci WiFi, o ile urządzenia są podłączone do routera WiFi i Internetu. Można skorzystać z funkcji chmury, która jest aktywowana poprzez serwer WWW urządzenia lub ustawienia w aplikacji mobilnej Shelly Cloud. Użytkownik może zarejestrować się i uzyskać dostęp do Shelly Cloud za pomocą aplikacji mobilnej Android lub iOS lub dowolnej przeglądarki internetowej pod adresem https://my.shelly.cloud/

#### Instrukcja instalacji

△UWAGA! Używaj urządzenia tylko z bateriami, które są zgodne ze wszystkimi obowiązującymi przepisami. Nieodpowiednie baterie mogą spowodować zwarcie w urządzeniu, co może spowodować jego uszkodzenie.

△UWAGA! Nie pozwalaj dzieciom bawić się urządzeniem, zwłaszcza przyciskiem zasilania. Trzymaj urządzenia do zdalnego sterowania Shelly (telefony komórkowe, tablety, komputery) z dala od dzieci.

#### Umieszczenie baterii i przyciski sterujące

Obróć dolną pokrywę urządzenia w kierunku przeciwnym do ruchu wskazówek zegara, aby otworzyć urządzenie. Włóż baterię do środka przed umieszczeniem urządzenia w żądanym miejscu. Zasilanie znajduje się wewnątrz urządzenia i jest dostępne, gdy pokrywa urządzenia jest otwarta. (w przypadku korzystania z akcesorium do zasilania USB przycisk zasilania jest dostępny przez otwór w dolnej części urządzenia z szpilką) Naciśnij przycisk, aby włączyć tryb AP urządzenia. Wskaźnik LED znajdujący się wewnątrz urządzenia powinien powoli migać. Ponownie naciśnij przycisk, wskaźnik LED zgaśnie, a urządzenie przejdzie w tryb "uśpienia". Naciśnij i przytrzymaj przycisk przez 10 sekund, aby przywrócić ustawienia fabryczne. Pomyślne przywrócenie ustawień fabrycznych powoduje, że wskaźnik LED zacznie powoli migać.

#### Wskaźnik LED

- Dioda LED miga powoli Tryb AP
- Dioda LED świeci stale Tryb STA (podłączony do chmury)
- Dioda LED miga szybko
- Tryb STA (bez chmury) lub
- Aktualizacja oprogramowania (w trybie STA i podłączone do chmury)

#### Kompatybilność

Urządzenia Shelly® są kompatybilne z Amazon Alexa i Google Assistant, a także z większością platform automatyki domowej innych firm. Zobacz nasze przewodniki krok po kroku na: https://shelly.cloud/support/compatibility/

#### Dodatkowe funkcje

Shelly® umożliwia sterowanie przez HTTP z dowolnego innego urządzenia, kontrolera automatyki domowej, aplikacji mobilnej lub serwera. Aby uzyskać więcej informacji na temat protokołu kontrolnego REST, odwiedź stronę: https://shelly.cloud lub wyślij żądanie na adres support@shelly.cloud

#### Deklaracja zgodności

Niniejszym Allterco Robotics EOOD oświadcza, że typ urządzenia radiowego Shelly H&T jest zgodny z Dyrektywą 2014/53/UE, 2014/35/UE, 2011/65/UE. Pełny tekst deklaracji zgodności UE jest dostępny pod następującym adresem internetowym: https://shelly.cloud/knowledge-base/devices/shelly-ht/

#### Ogólne informacje i gwarancje

**Producent:** Allterco Robotics EOOD **Adres:** Bułgaria, Sofia, 1407, 103 Cherni vrah Blvd. **Tel.:** +359 2 988 7435

E-mail: support@shelly.cloud

Strona internetowa: https://shelly.cloud

Zmiany danych kontaktowych publikowane są przez producenta na oficjalnej stronie urządzenia https://shelly.cloud

Wszelkie prawa do znaku towarowego Shelly® i inne prawa intelektualne związane z tym urządzeniem należą do Allterco Robotics EOOD. Urządzenie jest objęte gwarancją prawną zgodnie z obowiązującymi przepisami UE w zakresie ochrony konsumentów. Dodatkowa gwarancja handlowa może zostać udzielona przez indywidualnego sprzedawcę na podstawie wyraźnego oświadczenia. Wszelkie roszczenia gwarancyjne należy kierować do sprzedawcy, od którego zakupiono urządzenie.

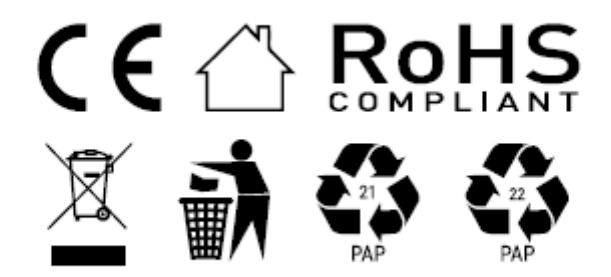

#### Informacje o tej instrukcji (1.0)

Niniejsza polska wersja instrukcji została stworzona przez IMEXO Sp. z o.o. na podstawie materiałów producenta. IMEXO Sp. z o.o. jest oficjalnym dystrybutorem marki Shelly w POLSCE. Wszelkie prawa zastrzeżone.

Dystrybutor: IMEXO Sp. z o.o. Adres: 85-315 Bydgoszcz, Ks. Schulza 7/6 Tel.: (52) 511 85 50 E-mail: sprzedaz@imexo.pl Web: http://www.imexo.pl